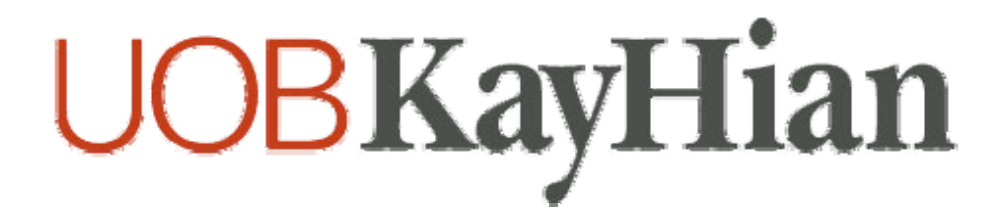

HONG KONG INTERNET TRADING PLATFORM USER GUIDE FOR BASIC USERS

|    | - Table of Contents –                                 |          |
|----|-------------------------------------------------------|----------|
| 1. | Introduction                                          | 03       |
| 2. | Our Homepage                                          | 04       |
| 3. | Login                                                 | 05       |
| 4. | Teletext<br>4.1 Teletext<br>4.2 Advanced Search       | 06<br>07 |
| 5  | Trade<br>5.1 Place Order                              | 08       |
| 6. | Order Book<br>6.1 Amend Orders<br>6.2 Withdraw Orders | 09<br>10 |
| 7. | Portfolio                                             | 11       |
| 8. | Account Balance                                       | 12       |
| 9. | User ID & Password                                    | 13       |
|    |                                                       |          |

## **1 INTRODUCTION**

Thank you for choosing UOB Kay Hian Hong Kong Internet Trading Platform, which offers you a hassle-free online trading experience with 24 hours access to HKEX from the comfort of your home or overseas.

Before attempting to login, please take note of the following:

#### **1.1** System Requirements

The minimum recommended system requirements for trading with us online are:

- A Pentium III 500 MHz or above
- SGVA monitor configured to 1024 \* 768 resolutions with 256 colors or more
- 512 MB of RAM or above
- 56 kbps modem or more
- Windows 98/ME/NT/2000/XP/Vista
- Internet Explorer 5.5 or above with JavaScript enabled
- Mozilla Firefox 1.0 or above (for Mac users)

The following software should be installed: -

- An Internet browser capable of supporting Java<sup>TM</sup> and Javascripts<sup>TM</sup> (Microsoft Internet Explorer© 5.5 and above)
- Adobe Acrobat Reader©

As content on our website and system is constantly updated, we recommend that you adjust your browser cache settings to check for newer versions of stored pages upon every visit to a page.

#### 1.2 Customer Service

For enquiries and online trading assistance, please contact our Client Services Department at

Hong Kong: (852) 2826 4868 or <u>clientservices@uobkayhian.com</u> Singapore: (65) 6536 9338 or <u>cs@uobkayhian.com</u>

## **2** OUR HOMEPAGE

To access our homepage, please enter www.uobkayhian.com.hk as the URL address.

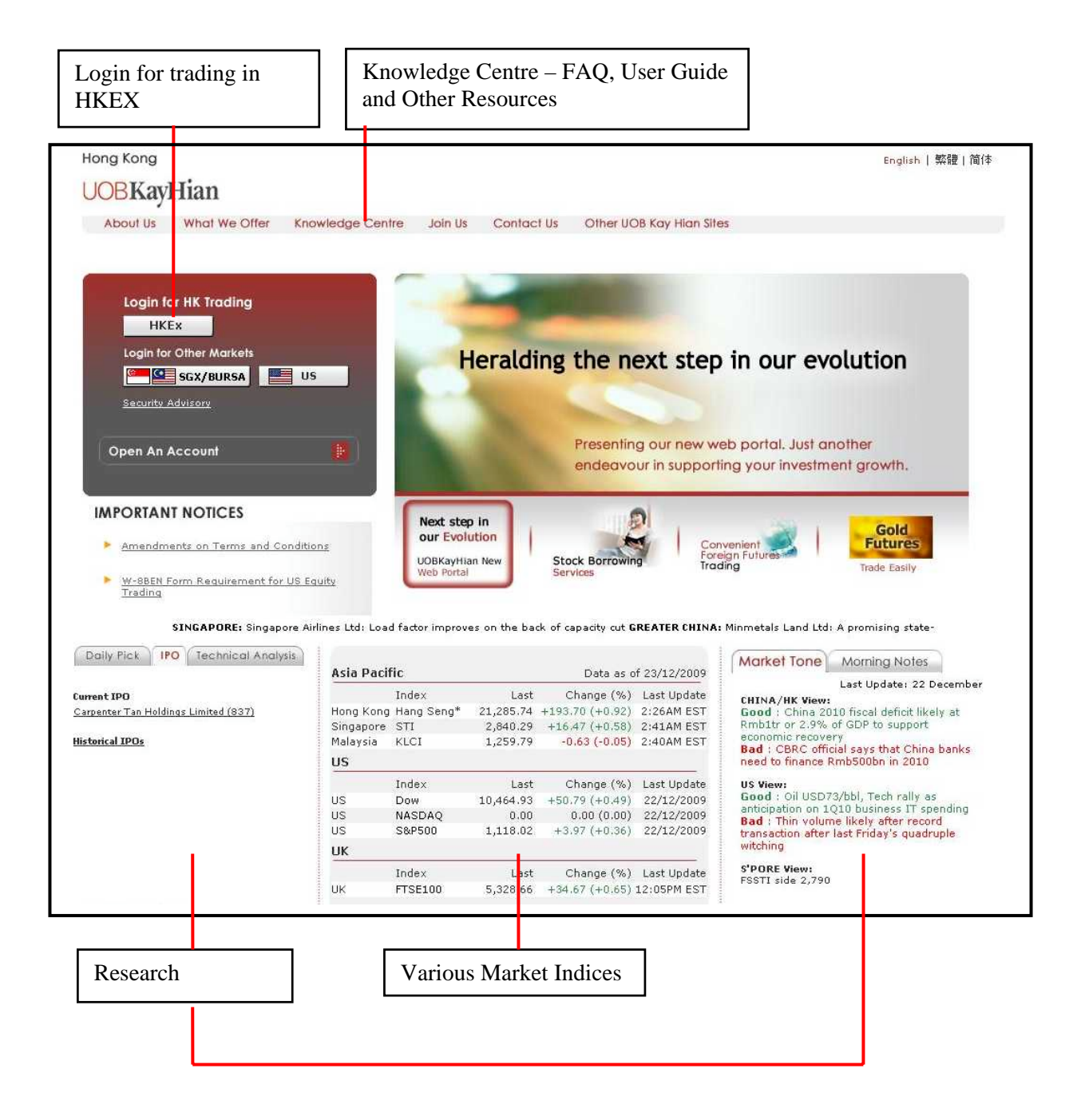

# 3 LOGIN

To log into the platform, click on the login button on the top left hand corner of our homepage.

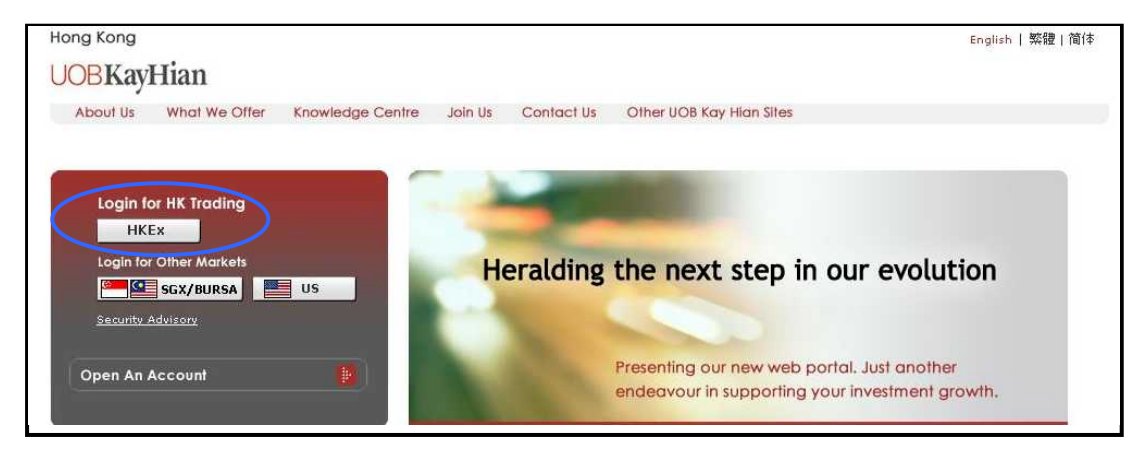

You will be directed to the login page as shown below.

For security purposes, you will be prompted to change your password upon your first login.

| Hong Kong |          |               |                     |             |                                               |                              | English 繁體 简体 | The password is case                                                      |
|-----------|----------|---------------|---------------------|-------------|-----------------------------------------------|------------------------------|---------------|---------------------------------------------------------------------------|
| UOBKa     | yHian    |               |                     |             |                                               |                              |               | angitive It must be                                                       |
| Home      | About Us | What We Offer | Knowledge Centre    | Join Us     | Contact Us                                    | Other UOB Kay Hian Sites     |               | <b>Sensitive.</b> It must be alphanumeric and between 6 to 12 characters. |
|           |          | в             | User ID<br>Password | ne Terms of | Applicat<br>account<br>Go<br>use and agree to | ble for HKER<br>holders only |               |                                                                           |
|           |          |               | Forgot              | your User I | D or Password                                 |                              |               |                                                                           |

# **UOBKayHian**

# 4 TELETEXT

### 4.1 Teletext

The Teletext page allows you to obtain stock information and place orders.

|                      |              | CEMENT      |            |                    |        |              |       |               |          | La              | aout   Home    | Contacts    |
|----------------------|--------------|-------------|------------|--------------------|--------|--------------|-------|---------------|----------|-----------------|----------------|-------------|
| Teletext             | COUNT MAN    | AGEMENT     |            |                    |        |              |       |               |          |                 |                | · · ·       |
| HS                   | V23584.97(-1 | 746.700)    | CEI V      | 13439.92(-491.960) |        |              |       |               | MT       | 81.122B /       | A/D/U884/      | 3481/ 146   |
| Refresh              |              |             |            | 1                  | (CHEUN | IG KON       | G)    |               |          | HKEX            | Advanced S     | GO<br>earch |
| lace Order           |              |             |            | Market Info        |        |              |       | Last          | ,        | /ol(K)          |                | Chg Time    |
|                      |              |             |            | Open               |        | 114.100      |       |               |          |                 |                |             |
| ccount               |              | (Cash)      | •          | High               |        | 116.000      |       |               |          |                 |                |             |
|                      | 4            |             |            | Low                |        | 113,600      |       |               |          |                 |                |             |
| uy / Sell            | C BUY        | C SEI       | LL         | Prev Close         |        | 119.000      |       |               |          |                 |                |             |
| 방송이다.<br>제품에서 프라이어지와 | Les as       | E. (20187). | -          | Nominal            |        | 114.600      |       |               |          |                 |                |             |
| rder lype            | Limit        |             | •          | Chng               |        | -4.400       |       |               |          |                 |                |             |
| ice                  | 114,600      | )           |            | % Chng             |        | -3.700       |       |               |          |                 |                |             |
| 1955                 |              |             | _          | Vol(K)             |        | 7,916        |       |               |          |                 |                |             |
| uantity              | 1            |             |            | Value              | 9      | 06,873,736   |       |               |          |                 |                |             |
| ſ                    | Submit       | Clear       | т          | No. of Tr          |        | 1547         |       |               |          |                 |                |             |
| 1.5                  | - Odbink     | olear       | 1          | Board lot          |        | 1000         |       |               |          |                 |                |             |
|                      |              |             |            | IEP                |        | 0            |       | Bid (         | Queue    |                 | Ask Queue      |             |
| ock Info             |              |             |            | IEV                |        | 0            |       | 114           | 400      | 12 5            | 114 500        |             |
| y .                  | HKD 5        | 2W High     | 159.500    | P/E Ratio          |        | 223          | ļ     |               |          |                 |                |             |
| Fluc                 | 0.0215       | 2W Low      | 87.800     | % YId              |        | 77           |       | Buy           | Vol(K)   |                 | SellVol(K)     |             |
| I/T                  | 5116.945A    | imt/T       | 586214.438 | Price Spread       | 0      | 100/0.100    |       |               |          |                 |                |             |
| ORDER E              | юок          | PORTFO      | ОЦО        |                    |        |              |       |               |          |                 |                |             |
| Withdraw             | Amend        | Account     | : Code     | Stock Name         | Action | <u>Price</u> | Qty   | <u>Status</u> | Qty Done | <u>Time Sul</u> | <u>omitted</u> | Details     |
| -                    |              |             | 226        | CAN MIGHEL UK      | Press  | 1.500        | 4 000 | PO            | 0        | 02-02-2009      | 17,59,19       | 105         |

You can also check your orders and holdings in the Teletext page under the Order Book and Portfolio tabs respectively.

## 4.2 Advanced Search

To search for the stock using the Advanced Search function.

| HKEX   Equity  Equity  Stock Name  Starts With  Chi  G0 | Search Tips       Indices     When keying in the, for example<br>"UOB", you can view search results<br>that:       Code     1. Start with "UOB"       Or     2. Include "UOB". | Enter the first few<br>characters of the stock                                                                                                    |
|---------------------------------------------------------|----------------------------------------------------------------------------------------------------|----------------------------------------------------------------------------------------------------|
| Code                                                    | Description                                                                                                    |                                                                                                    |
| 112                                                     | CHI CHEUNG                                                                                                    |                                                                                                    |
| 415                                                     | CHI OVERS W0808                                                                                                    |                                                                                                    |
| 681                                                     | CHI PEOPLE HOLD                                                                                                    |                                                                                                    |
| 985                                                     | CHI SCI-TECH                                                                                                    | A list of results                                                                                                    |
| 2845                                                    | CHI TRACKER-OLD                                                                                                    | matching your sea                                                                                                    |
| 121                                                     | CHIA TAI ENT                                                                                                    | criteria will be list                                                                                                    |
|                                                         |                                                                                                    |                                                                                                    |
| 699                                                     | CHIAHSIN CEMENT                                                                                                    |                                                                                                    |
| 699<br>2911                                             | CHIAHSIN CEMENT<br>CHINA AERO-1800                                                                                                    |                                                                                                    |
| 699<br>2911<br>31                                       | CHIAHSIN CEMENT<br>CHINA AERO-1800<br>CHINA AEROSPACE                                                                                                    | -                                                                                                    |
|                                                         | HKEX    Equity  Equity  Stock Name  Starts With  Chi  GO  LU2  2965  415  681  985  2845  564                                                                                  | Search Tips         HKEX       Indices       When keying in the, for example "UOB", you can view search results that:         Stock Name       Code       1. Start with "UOB"         Starts With       •       or         chi       •       2. Include "UOB".         GO       •       •         Code       Description         112       CHI CHEUNG         2965       CHI EST H-2000         415       CHI OVERS W0808         681       CHI PEOPLE HOLD         985       CHI SCI-TECH         2845       CHI TRACKER-OLD         or       • |

## 5 TRADE

You may submit an order anytime of the day. Orders submitted during trading hours will be sent to the exchanges on queue for order execution. You may place overnight orders from 4.15pm onwards, and they will be sent to the exchanges the next trading day.

#### 5.1 Place Order

You can key in your order in the 'Teletext' page.

| UOBK        | ayHi       | an <sup>+3</sup> | 版          |                             |        |              |        |               | Prices upd   | lated as of Mon, Mar 03 , 2<br>Snap | 008 05:53:35 PM<br>shot Delay - HKEX |
|-------------|------------|------------------|------------|-----------------------------|--------|--------------|--------|---------------|--------------|-------------------------------------|--------------------------------------|
| TRADE A     | CCOUNT MA  | NAGEMENT         |            |                             |        |              |        |               |              | Logout   Hom                        | e   Contacts   FAQ                   |
| Teletext    |            |                  |            |                             |        |              |        |               |              |                                     |                                      |
| HSI         | ¥23584.97( | (-746.700)       | CEL        | 13439.92(- <b>491.960</b> ) |        |              |        |               | MT           | 81.122B A / D / U 884               | / 3481/ 1466 📥                       |
| Refresh     |            |                  |            | 1                           | (CHEUN | IG KON       | IG)    |               |              | HKEX <b>V</b>                       | GO<br><u>I Search</u>                |
| Place Order |            |                  |            | Market Info                 |        |              |        | Last          |              | /ol(K)                              | Chg Time                             |
|             |            |                  |            | Open                        |        | 114.100      | 1      | 77            |              |                                     |                                      |
| Account     |            | (Cash            | ) 🔻        | High                        |        | 116.000      | )      |               |              |                                     |                                      |
|             |            |                  |            | Low                         |        | 113,600      | )      |               |              |                                     |                                      |
| Buy / Sell  | Св         | IY C SE          | LL         | Prev Close                  |        | 119,000      | )      |               |              |                                     |                                      |
| 0.4         | Luizan.    |                  | -          | Nominal                     |        | 114          | The m  | avimu         | m quantity   | is 3 000 lots Ec                    | r l                                  |
| Under Type  | Limit      |                  |            | Chng                        |        | -4.          | 1      | aAIIIIu       | in quantity  | 13 5,000 1013. 1 (                  | <i>"</i>                             |
| Price       | 114.6      | 00               |            | % Chng                      |        | -3.          | orders | of mo         | re than 3,0  | 00 lots, you can                    | split                                |
| O           |            |                  | _          | Vol(K)                      |        | 7            | vour o | rder in       | to several   | orders of smalle                    | r 📔                                  |
| Quantity    | 1          |                  |            | Value                       | 90     | J6,873       | monti  | ty Ho         | wavar nla    | asa antar tha tota                  | 1                                    |
|             | Submit     | Clear            | ĩ          | No. of Tr                   |        | 1            | Juanti | ty. 110       | wever, pied  |                                     |                                      |
|             |            |                  | -):        | Board lot                   |        | 1 1          | numbe  | er of sh      | nares, and r | not lots, in this fi                | eld.                                 |
|             |            |                  |            | IEP                         |        |              |        | inin's        | Sacac        | man Queu                            | 0                                    |
| Stock Info  |            |                  |            | IEV                         |        | C            | )      | 114           | 4.400        | 114.500                             |                                      |
| Ccy         | HKC        | 52W High         | 159.500    | P/E Ratio                   |        | 22           | · .    | -             |              |                                     |                                      |
| % Fluc      | 0.021      | L52W Low         | 87.800     | % YId                       |        |              |        | BUY           | VOI(K)       | Sellvol(k)                          |                                      |
| Vol/T       | 5116,945   | 5Amt/T           | 586214.438 | Price Spread                | 0      | .100/0.100   | )      |               | 20.          | 77                                  |                                      |
| ORDER B     | оок        | PORTFO           | OLIO       |                             |        |              |        |               |              |                                     |                                      |
| Withdraw    | Amend      | Account          | t Code     | Stock Name                  | Action | <u>Price</u> | Qty    | <u>Status</u> | Qty Done     | Time Submitted                      | Details                              |
| Γ           | 12         |                  | 236        | SAN MIGUEL HK               | Buy    | 1.500        | 4,000  | PO            | 0            | 03-03-2008 17:53:12                 |                                      |
| Submit      |            |                  |            |                             |        |              |        |               |              |                                     |                                      |

Orders that are not done by end of the trading day will expire automatically. They will **<u>NOT</u>** be carried forward to the next trading day.

## 6 ORDER BOOK

Keep track of your orders with our Order Book tab, where you can view your orders placed for the day.

| 20            | 100             |                | 22              | Board lot                |            | 1000         | 10           |               |              |        |                     |                   |        |
|---------------|-----------------|----------------|-----------------|--------------------------|------------|--------------|--------------|---------------|--------------|--------|---------------------|-------------------|--------|
|               |                 |                |                 | IEP                      |            | 0            | · · · · ·    | Bid           | Queue        |        | Ask Queue           | <b>3</b> 6        |        |
| Stock Info    |                 |                |                 | IEV                      |            | 0            |              |               | 1 400        |        | 114 500             |                   |        |
| Ccy           | HKD             | 52W High       | 159.500         | P/E Ratio                |            |              |              | 114           | 4.400        |        | 114.360             |                   |        |
| % Fluc        | 0.021           | 52W Low        | 87.800          | % Yld                    |            | 57           |              | Buy           | Vol(K)       |        | SellVol(K)          |                   |        |
| Vol/T         | 5116.945        | Amt/T          | 586214.438      | Price Spread             | 0          | .100/0.100   |              |               | 772          |        |                     |                   |        |
|               |                 |                |                 |                          |            |              |              |               |              |        |                     |                   |        |
| ORDER B       | оок             | PORTFO         | DLIO            |                          |            |              |              |               |              |        |                     | $\langle \rangle$ |        |
| Withdraw      | Amend           | Account        | t Code          | Stock Name               | Action     | <u>Price</u> | Qty          | <u>Status</u> | Qty Done     |        | Time Submitted      | Details           |        |
| Г             |                 |                | 236             | SAN MIGUEL HK            | Buy        | 1,500        | 4,000        | PO            |              | 0      | 03-03-2008 17:53:12 | <b>I</b>          |        |
|               |                 |                | - A PARAMANAN   |                          |            |              |              |               |              |        |                     |                   |        |
| Submit        |                 |                |                 |                          |            |              |              |               |              |        |                     | _                 |        |
|               |                 |                |                 |                          | 🕘 Leger    | nd - ORDE    | R OF TH      | E DAY - N     | Aicrosoft In | nterne | t Explorer          |                   | -101   |
| Status Legend | 4               |                |                 | · · · ·                  |            |              |              |               |              |        |                     |                   |        |
| lote          |                 |                |                 |                          | Stati      | us Descrip   | tion         |               |              | State  | us Description      |                   |        |
| 1 Amount      | e chowo are i   | ndicative Dia  | and refer to w  | our contract note for th | PO         | Pending      | to Ent       | er Queue      | 1            | U      | Unknown Status      |                   |        |
| amount        | s shown are n   | noicative, Pie | ase refer to yo | our contract note for di | Q          | Order A      | ccepted      | in Queu       | ie           | PA     | Amended Order Pe    | anding to Enter   | Queue  |
|               |                 |                |                 |                          | PF         | Partially    | Filled       | Order         |              | PC     | Cancelled Order Pr  | ending to Enter   | Queue  |
| 2. An orde    | r can be withc  | drawn at one : | time.           |                          | F          | Filled O     | rder         |               |              | R      | Rejected Order      |                   |        |
| 3. If your o  | order is reject | ed please d    | o a right-click | on the order to find ou  | AC         | Amende       | ed Orde      | r Accepte     | ed in Oueue  | e C    | Cancelled Order A   | ccepted in Ouer   | úe     |
| rejection     | reason.         | cu, picure u   | e a right chat. | on the order to find od  | E          | Expired      | Order        | 1             |              | AON    | All Or Nothing      |                   |        |
|               |                 |                |                 |                          | ANY        | Anythin      | a            |               |              | DAY    | Good Till Day       |                   |        |
|               |                 |                |                 |                          | GTC        | Good Ti      | ll Cance     | el            |              |        |                     |                   |        |
|               |                 |                |                 |                          | 0.0        | 0000 11      | n sance      | -'            |              |        |                     |                   |        |
|               |                 |                |                 |                          |            |              |              |               |              |        |                     |                   |        |
|               |                 |                |                 |                          | Note:      |              |              |               |              |        |                     |                   |        |
|               |                 |                |                 |                          | n          | i i andi     | a series and |               |              |        |                     |                   |        |
|               |                 |                |                 |                          | Right-cild | ck on the    | order t      | o get me      | o pr A       | ons. N | note that Amend/La  | ncel actions an   | a only |
|               |                 |                |                 |                          | Valid TOP  | orders wr    | uistati      | 15 OF PU,     | , Q, PF OF A |        |                     |                   |        |
|               |                 |                |                 |                          |            |              |              |               |              |        |                     |                   |        |

The descriptions for the status field can be found in "Status Legend".

You can click on the Details buttons to view additional details of each order.

#### 6.1 Amend Orders

| 8                                                                  |                                                | -                             | <b>3</b> 2               | Board lot               |          | 1000         | 80          |               |          |                     |         |
|--------------------------------------------------------------------|------------------------------------------------|-------------------------------|--------------------------|-------------------------|----------|--------------|-------------|---------------|----------|---------------------|---------|
|                                                                    |                                                |                               |                          | IEP                     |          | 0            | · · · · · · | Bid (         | Queue    | Ask Queue           |         |
| Stock Info                                                         |                                                |                               |                          | IEV                     |          | 0            |             |               | 100      | 114 500             |         |
| Ccy                                                                | HKD 5                                          | 52W High                      | 159.500                  | P/E Ratio               |          |              |             | 114           | 1.400    | 114.508             |         |
| % Fluc                                                             | 0.0215                                         | 52W Low                       | 87.800                   | % YId                   |          | 50           |             | Buy           | Vol(K)   | SellVol(K)          |         |
| Vol/T                                                              | 5116.945 <mark>A</mark>                        | amt/T                         | 586214.438               | Price Spread            | 0        | .100/0.100   |             |               | 770.     |                     |         |
| ORDER I                                                            | BOOK                                           | PORTFO                        | LIO                      |                         |          |              |             |               |          |                     |         |
| Withdraw                                                           | Amend                                          | Account                       | Code                     | Stock Name              | Action   | <u>Price</u> | Qty         | <u>Status</u> | Qty Done | Time Submitted      | Details |
| Г                                                                  |                                                |                               | 236                      | SAN MIGUEL HK           | Buy      | 1.500        | 4,000       | PO            | o        | 03-03-2008 17:53:12 | 6       |
| Submit<br>Status Legend<br>Note<br>1. Amoun<br>amoun<br>2. An orde | ]<br>ts shown are in<br>t.<br>ar can be withdi | ndicative. Ple<br>rawn at one | ase refer to yo<br>time. | our contract note for t | he exact | -            |             |               |          |                     |         |
| 3. If your<br>rejectio                                             | order is rejecte<br>n reason.                  | ed, please de                 | o a right-click (        | on the order to find o  | ut the   |              |             |               |          |                     |         |

Click on the Amend button to amend your order.

The amendment screen will appear.

| Hinena oraci                                                     |                                                       |
|------------------------------------------------------------------|-------------------------------------------------------|
| Account                                                          |                                                       |
| Order Number                                                     | 100                                                   |
| Action                                                           | Buy                                                   |
| Order Type                                                       | Limit                                                 |
| Stock Name                                                       | CHEUNG KONG                                           |
| Current Price (\$)                                               | 113,700                                               |
| New Price (\$)                                                   |                                                       |
| Current Quantity                                                 | 2,000                                                 |
| New Quantity                                                     |                                                       |
|                                                                  | Submit Close Window                                   |
| Noter                                                            |                                                       |
| NUCEI                                                            |                                                       |
| <ol> <li>Please ente<br/>a) New tota<br/>b) New price</li> </ol> | r:<br>shares of order(included partial filled shares) |
|                                                                  |                                                       |
|                                                                  |                                                       |
|                                                                  |                                                       |

Note: Prices can be amended upwards or downwards. Quantity can only be amended downwards.

#### 6.2 Withdraw Orders

|                                           |                                    |               | 52              | Board lot               |          | 1000         | 10    |               |          |                     |         |
|-------------------------------------------|------------------------------------|---------------|-----------------|-------------------------|----------|--------------|-------|---------------|----------|---------------------|---------|
|                                           |                                    |               |                 | IEP                     |          | 0            |       | Bid (         | Queue    | Ask Queue           |         |
| Stock Info                                |                                    |               |                 | IEV                     |          | 0            | 14    |               | 100      | 114 500             |         |
| Ccy                                       | HKD 5                              | i2W High      | 159.500         | P/E Ratio               |          |              |       | 11.           | 1.400    | 114.300             |         |
| % Fluc                                    | 0.0215                             | 2W Low        | 87.800          | % Yld                   |          | 57           |       | Buy           | Vol(K)   | SellVol(K)          |         |
| Vol/T                                     | 5116.945A                          | lmt/T         | 586214.438      | Price Spread            | 0        | .100/0.100   |       |               |          |                     |         |
| ORDE                                      | R BOOK                             | PORTFO        | DLIO            |                         |          |              |       |               |          |                     |         |
| Withdraw                                  | Amend                              | Account       | t Code          | Stock Name              | Action   | <u>Price</u> | Qty   | <u>Status</u> | Qty Done | Time Submitted      | Details |
|                                           | 12                                 |               | 236             | SAN MIGUEL HK           | Buy      | 1.500        | 4,000 | PO            | O        | 03-03-2008 17:53:12 | E       |
| Submit<br>Status Leger<br>Note<br>1. Amou | nd                                 | dicative. Ple | ase refer to y  | our contract note for t | he exact | ,            |       |               |          |                     |         |
| 2. An or                                  | der can be withdi                  | rawn at one   | time.           |                         |          |              |       |               |          |                     |         |
| 3. If you<br>reject                       | ur order is rejecte<br>ion reason. | ed, please d  | o a right-click | on the order to find o  | ut the   |              |       |               |          |                     |         |

A withdrawal request does not mean the order has been successfully withdrawn. Please check the Order Book for confirmation.

Please note that order amendments and withdrawals can only be done for shares that have not yet been filled. If the order was partially filled, only the unfilled quantity can be amended or withdrawn.

# 7 PORTFOLIO

Your stock holdings are updated in real-time in the Portfolio tab.

|       |                                                                                             | 52 Willigh                                                                                     | 96 YId                                                                             | 8                                                                                                    |                         | Buy Vol(K)       |                | Sell Vol (K)               |
|-------|---------------------------------------------------------------------------------------------|------------------------------------------------------------------------------------------------|------------------------------------------------------------------------------------|----------------------------------------------------------------------------------------------------|-------------------------|------------------|----------------|----------------------------|
| % Flu | IC                                                                                          | 52W Low                                                                                        |                                                                                    | and the second second se |                         | 220              |                |                            |
| Vol/T |                                                                                             | Amt/T                                                                                          | Price s                                                                            | pread                                                                                                    |                         |                  |                |                            |
|       | ORDER BOOK                                                                                  | PORTFOLIO                                                                                      | D                                                                                  |                                                                                                    |                         |                  |                |                            |
| ACCO  | UNT:                                                                                        | (bash)                                                                                         |                                                                                    | MJ                                                                                                    | ARKET: HKEX             |                  |                | Export Refresh             |
|       |                                                                                             |                                                                                                |                                                                                    |                                                                                                    |                         | Information is u | pdated as of T | ue, March 04, 2008 09:48:5 |
| Sell  | Stock Name                                                                                  |                                                                                                | Code                                                                               | Trade Ccy                                                                                                    |                         | Stock Balance    | Last           | Mkt Value                  |
| 8     | BANK OF CH                                                                                  | INA                                                                                            | 3988                                                                               | HKD                                                                                                    |                         | 8,000            | 3.28           | 26,240.000                 |
| \$    | CHEUNG KOT                                                                                  | 4G                                                                                             | 1                                                                                  | HKD                                                                                                    |                         | 2,000            | 114            | 228,000.000                |
| \$    | ICBC                                                                                        |                                                                                                | 1398                                                                               | HKD                                                                                                    |                         | 10,000           | 5.39           | 53,900.000                 |
| - 240 |                                                                                             |                                                                                                | Total                                                                              | Trade Ccy                                                                                                    |                         |                  |                | 308,140.000                |
|       |                                                                                             |                                                                                                |                                                                                    |                                                                                                    |                         |                  |                |                            |
| Note  |                                                                                             |                                                                                                |                                                                                    |                                                                                                    |                         |                  |                |                            |
| 1.    | The exchange ra<br>represent the act<br>fluctuations which<br>detail the exact a<br>doubts. | te quoted acts as ar<br>ual conversion rate.<br>1 can alter your total<br>amount to be paid. [ | n indicative figure<br>Exchange rates a<br>I outstanding amo<br>Do enquire with yo | and may not always<br>re subject to daily<br>unt. Your contract n<br>ur broker should yo                                                                                                    | ;<br>ote will<br>u have |                  |                |                            |
| 2.    | Do a left click on                                                                          | 🚯 to place a sell or                                                                           | rder for the stock.                                                                |                                                                                                    |                         |                  |                |                            |
| з.    | Please contact Cl                                                                           | ient Services Hotline                                                                          | e at (852) 2826 48                                                                 | 68 for any inquires.                                                                                                    | 5/                      |                  |                |                            |

## 8 ACCOUNT BALANCE

In this page, you will be able to access real-time updates of your account balance. All accepted orders will be automatically deducted from your account balance.

| Account Balance User ID and Password                                                                                                    | <b>Logout  </b> Home   Contacts   FA |            |
|----------------------------------------------------------------------------------------------------|--------------------------------------|------------|
| ACCOUNT: (Cash)                                                                                                    |                                      |            |
| Account                                                                                                    | Settle Ccy                           | Balance    |
|                                                                                                    | HKD                                  | 93,953.460 |
| Note<br>1. The exchange rate quoted is indicative. Please refer to y-<br>exact amount.<br>2. Please contact Client Services at (852) 2826 4868 for end | our statement for the<br>quiry.      |            |

# 9 USER ID AND PASSWORD

You will be able to change your user ID and password for logging in under 'User ID and Password'.

| Change User ID                                                                                        |      |
|----------------------------------------------------------------------------------------------------|------|
| 1. Enter New User ID<br>2. Re-enter New User ID<br>3. Enter Password                                  | Save |
| Change Password                                                                                       |      |
| <ol> <li>Enter Current Password</li> <li>Enter New Password</li> <li>Re-enter New Password</li> </ol> | Save |

It is advisable that you change your password periodically. The password must be alphanumeric and between 6 and 12 characters. Do note that it is case sensitive. For security reasons, you will be prompted to change your password every 300 days. (Clients will not be able to reuse any of their last three passwords)